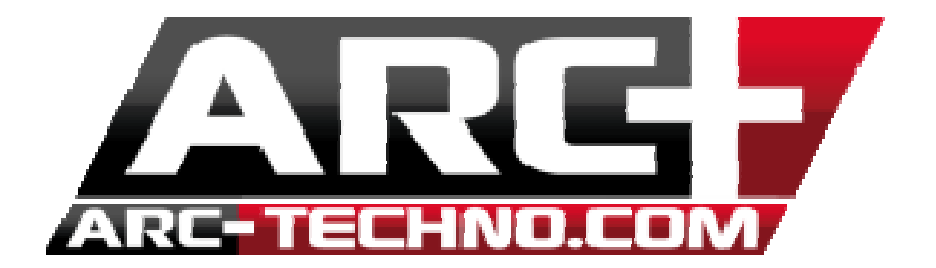

## FAQ 48 : Après une mise à jour le système me redemande de me réauthentifier et j'ai le message "No Time Hasp" à l'écran

Si lors d'une mise à ligne, le système vous redemande de vous authentifier, veuillez suivre la procédure suivante :

- 1. Ouvrez le lanceur ARC+
- 2. Lancez la MAJ ou le setup nouvellement installé
- 3. Vous devez ré entrer vos mots de passes

| 7 | ARC+ Update HASP                         | × |  |  |  |  |  |  |
|---|------------------------------------------|---|--|--|--|--|--|--|
| [ | Entrez vos mots de passe ARC+            |   |  |  |  |  |  |  |
|   | Mot de passe #1:                         |   |  |  |  |  |  |  |
|   | Mot de passe #2:                         |   |  |  |  |  |  |  |
|   | - Entrez vetre met de passe add.on       |   |  |  |  |  |  |  |
|   | Mot de passe add-on :                    |   |  |  |  |  |  |  |
|   | · 1                                      |   |  |  |  |  |  |  |
|   | Download PDF with Passwords for this key |   |  |  |  |  |  |  |
| Ľ | D: 2DC71361 OK Annuler                   |   |  |  |  |  |  |  |

3.1. Cliquez sur le bouton "Download PD with password for this key" vous n'avez plus besoin de retrouver votre bon de commande pour accéder à vos codes d'activation.

Cependant veuillez tout de même conserver votre bon de commande pour un changement de clé par exemple.

3.2. Un doc PDF s'affiche à l'écran

| age:  7/8                                               | (今 42)  湍 回 タ ダ   Recherc                                                | :her:   ◀ ▶ १A                                    |
|---------------------------------------------------------|--------------------------------------------------------------------------|---------------------------------------------------|
| Space Tec<br>The penthouse<br>Giuseppe Cali<br>XBX 1425 | h international limite<br>a, Carolina court<br>Street, Ta'Xbiex<br>Malta | d Client Hasps Form                               |
| Distributor:                                            | SPACE TECH INTERNATIONAL                                                 | LTD                                               |
| Client Name:                                            | Space Tech International Ltd                                             | Status: Active (Has 128 Order/s)                  |
| Phone:<br>Fax:<br>Email:                                | France                                                                   | Title:<br>Interest Level:<br>Occupation:<br>Type: |
| Hasp No:                                                | 97481                                                                    | Hasp ID: 23EE98FE                                 |
| Expired Product                                         | ts as of 21/03/2014<br>Order No Date Operati                             | on Type Users Exp. Password/s                     |
|                                                         |                                                                          |                                                   |
| -                                                       |                                                                          |                                                   |

3.3. Retrouvez les codes de votre clé (votre numéro de clé se trouve sur votre clé HASP ( n° à 5 chiffres commençant par un 9),

|                                                                                                    | Carolina court                                                                                           |                                                                                                    |                                                                                                    |                                                                                                    |                                                  |                     |          |
|----------------------------------------------------------------------------------------------------|----------------------------------------------------------------------------------------------------|----------------------------------------------------------------------------------------------------|----------------------------------------------------------------------------------------------------|----------------------------------------------------------------------------------------------------|--------------------------------------------------|---------------------|----------|
| Giuseppe Cali S                                                                                                    | treet, Ta'Xbiex                                                                                          |                                                                                                    |                                                                                                    |                                                                                                    |                                                  |                     |          |
| ADA 1425                                                                                                    | Ividita                                                                                                  |                                                                                                    |                                                                                                    |                                                                                                    |                                                  |                     |          |
| Distributor:                                                                                                    | SPACE TECH IN                                                                                            | NTERNAT                                                                                                    |                                                                                                    |                                                                                                    |                                                  |                     |          |
| Client Name:                                                                                                    | -                                                                                                    |                                                                                                    | Statu                                                                                                    | ls:                                                                                                    | 100                                              | - 100               |          |
| Address:                                                                                                    |                                                                                                    |                                                                                                    |                                                                                                    |                                                                                                    | _                                                |                     |          |
|                                                                                                    | France                                                                                                   |                                                                                                    | Title                                                                                                    | :                                                                                                    |                                                  |                     |          |
| Phone:                                                                                                    |                                                                                                    |                                                                                                    | Inter                                                                                                    | rest Level:                                                                                                    |                                                  |                     |          |
| Fax:                                                                                                    |                                                                                                    |                                                                                                    | Occu                                                                                                    | pation:                                                                                                    |                                                  |                     |          |
| Email:                                                                                                    |                                                                                                    |                                                                                                    | Туре                                                                                                    |                                                                                                    |                                                  |                     |          |
|                                                                                                    |                                                                                                    |                                                                                                    |                                                                                                    |                                                                                                    |                                                  |                     |          |
|                                                                                                    |                                                                                                    |                                                                                                    |                                                                                                    |                                                                                                    |                                                  |                     |          |
|                                                                                                    |                                                                                                    |                                                                                                    |                                                                                                    |                                                                                                    |                                                  |                     |          |
|                                                                                                    |                                                                                                    |                                                                                                    |                                                                                                    |                                                                                                    |                                                  |                     |          |
|                                                                                                    |                                                                                                    |                                                                                                    |                                                                                                    |                                                                                                    |                                                  |                     |          |
|                                                                                                    |                                                                                                    |                                                                                                    |                                                                                                    |                                                                                                    |                                                  |                     |          |
|                                                                                                    |                                                                                                    |                                                                                                    |                                                                                                    |                                                                                                    |                                                  |                     |          |
|                                                                                                    |                                                                                                    |                                                                                                    |                                                                                                    |                                                                                                    |                                                  |                     |          |
|                                                                                                    |                                                                                                    |                                                                                                    |                                                                                                    |                                                                                                    |                                                  |                     |          |
|                                                                                                    |                                                                                                    |                                                                                                    |                                                                                                    |                                                                                                    |                                                  |                     |          |
|                                                                                                    |                                                                                                    |                                                                                                    |                                                                                                    |                                                                                                    |                                                  |                     |          |
|                                                                                                    |                                                                                                    |                                                                                                    |                                                                                                    |                                                                                                    |                                                  |                     |          |
|                                                                                                    |                                                                                                    |                                                                                                    |                                                                                                    |                                                                                                    |                                                  |                     |          |
|                                                                                                    |                                                                                                    |                                                                                                    |                                                                                                    |                                                                                                    |                                                  |                     |          |
|                                                                                                    |                                                                                                    |                                                                                                    |                                                                                                    |                                                                                                    |                                                  |                     |          |
|                                                                                                    |                                                                                                    |                                                                                                    |                                                                                                    |                                                                                                    |                                                  |                     |          |
|                                                                                                    |                                                                                                    |                                                                                                    |                                                                                                    |                                                                                                    |                                                  |                     |          |
| Hasp No:                                                                                                    |                                                                                                    |                                                                                                    | Hasp                                                                                                    | ) ID:                                                                                                    | 2DC7                                             | 71361               |          |
| Hasp No:                                                                                                    | as of 21/03/2014                                                                                         | 1<br>Date                                                                                                    | Hasp                                                                                                    | ) ID:                                                                                                    | 2DC7                                             | 71361               | Pacewort |
| Hasp No: Active Products a Product ADVANCED RENDER pack                                                                                                    | as of 21/03/2014                                                                                         | Date<br>17/11/10                                                                                                    | Hasp<br>Operation<br>Additional Password                                                                                                    | DID:<br>Type                                                                                                    | 2DC7                                             | 71361<br>Exp.       | Password |
| Hasp No:<br>Active Products a<br>Product<br>ADVANCED RENDER pack<br>add-on: Single license                                                                                                    | as of 21/03/2014<br>Order No<br>24028                                                                    | <b>Date</b><br>17/11/10                                                                                                    | Hasp<br>Operation<br>Additional Password<br>on Existing Hasp                                                                                                    | DID:<br>Type<br>Time HASP                                                                                                    | 2DC7<br>Users                                    | 71361<br>Exp.       | Password |
| Hasp No:<br>Active Products a<br>Product<br>ADVANCED RENDER pack<br>add-on: Single license<br>PHOTO add-on: Single                                                                                                    | Order No<br>24028<br>24644                                                                               | Date           17/11/10           15/04/11                                                                                                    | Hasp<br>Operation<br>Additional Password<br>on Existing Hasp                                                                                                    | Time HASP                                                                                                    | 2DC7                                             | 71361<br>Exp.       | Password |
| Hasp No: Active Products a<br>Product<br>ADVANCED RENDER pack<br>add-on: Single license                                                                                                    | Order No<br>24028<br>24644                                                                               | Date           17/11/10           15/04/11                                                                                                    | Hasp<br>Operation<br>Additional Password<br>on Existing Hasp<br>Additional Password<br>on Existing Hasp                                                                                                    | Time HASP                                                                                                    | 2DC7                                             | 21361<br>Exp.       | Password |
| Hasp No:<br>Active Products a<br>Product<br>ADVANCED RENDER pack<br>add-on: Single license<br>PHOTO add-on: Single<br>license                                                                                                    | Order No<br>24028<br>24644                                                                               | Date           17/11/10           15/04/11                                                                                                    | Hasp<br>Operation<br>Additional Password<br>on Existing Hasp<br>Additional Password<br>on Existing Hasp                                                                                                    | Time HASP                                                                                                    | 2DC7                                             | 21361<br>Exp.       | Password |
| Hasp No:<br>Active Products a<br>Product<br>ADVANCED RENDER pack<br>add-on: Single license<br>PHOTO add-on: Single<br>license<br>SKETCH Symbols add-on:                                                                                                    | 24644                                                                                                    | Date           17/11/10           15/04/11           15/04/11                                                                                                | Hasp<br>Operation<br>Additional Password<br>on Existing Hasp<br>Additional Password<br>on Existing Hasp                                                                                                    | Time HASP                                                                                                    | 2DC7                                             | 21361<br>Exp.       | Password |
| Hasp No:<br>Active Products a<br>Product<br>ADVANCED RENDER pack<br>add-on: Single license<br>PHOTO add-on: Single<br>license<br>SKETCH Symbols add-on:<br>Single license                                                                                                    | <b>Order No</b><br>24028<br>24644<br>24644                                                               | Date           17/11/10           15/04/11           15/04/11                                                                                                | Hasp<br>Operation<br>Additional Password<br>on Existing Hasp<br>Additional Password<br>on Existing Hasp<br>Additional Password<br>on Existing Hasp                                                                                              | Time HASP                                                                                                    | 2DC7                                             | 71361<br>Exp.       | Password |
| Hasp No:<br>Active Products a<br>Product<br>ADVANCED RENDER pack<br>add-on: Single license<br>PHOTO add-on: Single<br>license<br>SKETCH Symbols add-on:<br>Singel license<br>ADVANCED RENDER pack                                                                                                    | 24644<br>24644<br>24644                                                                                  | Date           17/11/10           15/04/11           15/04/11           15/04/11                                                                             | Hasp<br>Operation<br>Additional Password<br>on Existing Hasp<br>Additional Password<br>on Existing Hasp<br>Additional Password<br>on Existing Hasp                                                                                              | Time HASP                                                                                                    | 2DC7                                             | 21361<br>Exp.       | Password |
| Hasp No:<br>Active Products a<br>Product<br>ADVANCED RENDER pack<br>add-on: Single license<br>PHOTO add-on: Single<br>license<br>SKETCH Symbols add-on:<br>Singel license<br>ADVANCED RENDER pack<br>add-on: Single license                                                                                                    | 24644<br>24644<br>24644                                                                                  | Date           17/11/10           15/04/11           15/04/11           15/04/11                                                                             | Hasp<br>Operation<br>Additional Password<br>on Existing Hasp<br>Additional Password<br>on Existing Hasp<br>Additional Password<br>on Existing Hasp                                                                                              | Type       Time HASP       Time HASP       Time HASP       Time HASP       Time HASP                                                                 | 2DC7                                             | 71361<br>Exp.       | Password |
| Hasp No:<br>Active Products a<br>Product<br>ADVANCED RENDER pack<br>add-on: Single license<br>PHOTO add-on: Single<br>license<br>SKETCH Symbols add-on:<br>Singel license<br>ADVANCED RENDER pack<br>add-on: Single license                                                                                                    | 24644<br>24644                                                                                           | Date           17/11/10           15/04/11           15/04/11           15/04/11                                                                             | Hasp<br>Operation<br>Additional Password<br>on Existing Hasp<br>Additional Password<br>on Existing Hasp<br>Additional Password<br>on Existing Hasp<br>Additional Password<br>on Existing Hasp                                                   | Type       Time HASP       Time HASP       Time HASP       Time HASP       Time HASP                                                                 | 2DC7                                             | 71361<br>Exp.       | Password |
| Hasp No:<br>Active Products a<br>Product<br>ADVANCED RENDER pack<br>add-on: Single license<br>PHOTO add-on: Single<br>license<br>SKETCH Symbols add-on:<br>Singel license<br>ADVANCED RENDER pack<br>add-on: Single license<br>ADVANCED RENDER pack<br>add-on: Single license                                                                                                 | 24644<br>24644<br>24644<br>24644<br>24644                                                                | Date           17/11/10           15/04/11           15/04/11           15/04/11           24/08/11                                                          | Hasp<br>Operation<br>Additional Password<br>on Existing Hasp<br>Additional Password<br>on Existing Hasp<br>Additional Password<br>on Existing Hasp<br>Additional Password<br>on Existing Hasp                                                   | Type       Time HASP       Time HASP       Time HASP       Time HASP       Time HASP       Time HASP       Time HASP       Time HASP                 | 2DC7 Users 1 1 1 1 1 1 1 1 1 1 1 1 1 1 1 1 1 1 1 | 71361<br>Exp.       | Password |
| Hasp No:<br>Active Products a<br>Product<br>ADVANCED RENDER pack<br>add-on: Single license<br>PHOTO add-on: Single<br>license<br>SKETCH Symbols add-on:<br>Singel license<br>ADVANCED RENDER pack<br>add-on: Single license<br>ARC+ 2005 - 1 license<br>ARC+ 28 Edition - Dealer                                                                                              | Order No           24028           24644           24644           24644           24644           24502 | Date           17/11/10           15/04/11           15/04/11           15/04/11           15/04/11           15/04/11           15/04/11           15/04/11 | Hasp<br>Operation<br>Additional Password<br>on Existing Hasp<br>Additional Password<br>on Existing Hasp<br>Additional Password<br>on Existing Hasp<br>Additional Password<br>on Existing Hasp                                                   | Type       Time HASP       Time HASP       Time HASP       Time HASP       Time HASP       Time HASP       Time HASP                                 | 2DC7                                             | 71361<br>Exp.       | Password |
| Hasp No:<br>Active Products a<br>Product<br>ADVANCED RENDER pack<br>add-on: Single license<br>PHOTO add-on: Single<br>license<br>SKETCH Symbols add-on:<br>Singel license<br>ADVANCED RENDER pack<br>add-on: Single license<br>ADVANCED RENDER pack<br>add-on: Single license<br>ARC+ 2005 - 1 license<br>ARC+ X8 Edition - Dealer<br>License + PHOTO + Sketo                 | <b>Order No</b><br>24028<br>24644<br>24644<br>24644<br>24644<br>24644<br>25107<br>20847                  | Date           17/11/10           15/04/11           15/04/11           15/04/11           24/08/11           19/11/13                                       | Hasp<br>Operation<br>Additional Password<br>on Existing Hasp<br>Additional Password<br>on Existing Hasp<br>Additional Password<br>on Existing Hasp<br>Additional Password<br>on Existing Hasp<br>Additional Password<br>on Existing Hasp<br>New | Type       Time HASP       Time HASP       Time HASP       Time HASP       Time HASP       Time HASP       Time HASP       Time HASP       Time HASP | 2DC7 Users 1 1 1 1 1 1 1 1 1 1 1 1 1 1 1 1 1 1 1 | 71361 Exp. 01/12/14 | Password |
| Hasp No:<br>Active Products a<br>Product<br>ADVANCED RENDER pack<br>add-on: Single license<br>PHOTO add-on: Single<br>license<br>SKETCH Symbols add-on:<br>Singel license<br>ADVANCED RENDER pack<br>add-on: Single license<br>ADVANCED RENDER pack<br>add-on: Single license<br>ARC+ 2005 - 1 license<br>ARC+ X8 Edition - Dealet<br>License + PHOTO + Skett<br>+ Render Adv | <b>Order No</b><br>24028<br>24644<br>24644<br>24644<br>24644<br>25107<br>ch 220847                       | Date           17/11/10           15/04/11           15/04/11           15/04/11           24/08/11           19/11/13                                       | Hasp<br>Operation<br>Additional Password<br>on Existing Hasp<br>Additional Password<br>on Existing Hasp<br>Additional Password<br>on Existing Hasp<br>Additional Password<br>on Existing Hasp<br>Additional Password<br>on Existing Hasp        | Type       Time HASP       Time HASP       Time HASP       Time HASP       Time HASP       Time HASP       Time HASP       Time HASP       Time HASP | 2DC7 Users 1 1 1 1 1 1 1 1 1 1 1 1 1 1 1 1 1 1 1 | Exp.                | Password |

3.4. Entrez les mots de passes en effectuant un simple copier/coller

Clé HASP normales (2 mots de passe et 1 mot de passe ADD-ON

Clé Réseau NET (2 mots de passes)

Vous recevrez ensuite le message suivant qui confirme la bonne ré-authentification de votre clé HASP

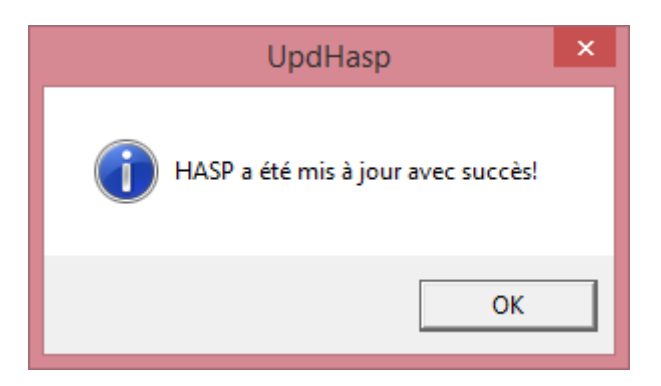

Si vous recevez le message suivant : NO TIME HASP

- Retirez la clé HASP
- Redémarrer votre ordinateur
- Recommencez l'opération (branchez la clé / Rentrez vos codes à nouveau)